# Supply Chain Monitoring

#### **Shipment recreation**

© Copyright 2024 Controlant hf. All rights reserved. Any disclosure, copying, distribution, posting, or use of the information contained in this document is prohibited. Uncontrolled if printed.

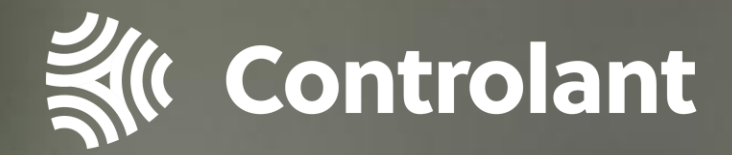

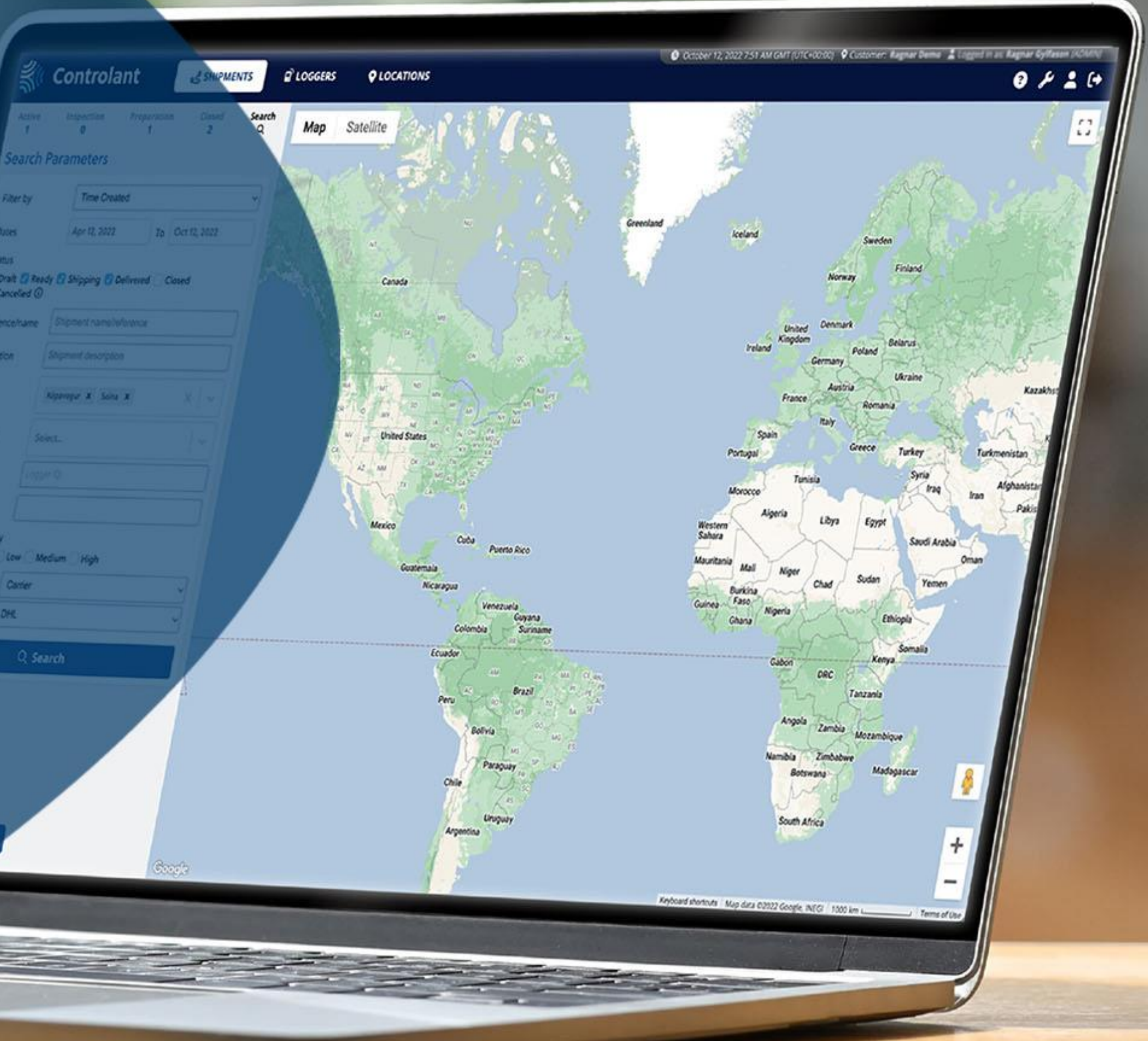

Version 3 | 13 December 2024

## Step 1: Duplicate the shipment and make changes

| <b>K</b> Controlant                                                                                         | SHIPMENTS                             | LOGGERS OLOCATIONS                                                                                                    |                                      |                                         |                                | S Apri                          | 22, 2024 4:55 PM GMT (UTC+00:0                                                       | 00) 🔮 Customer: Trai   | ining 💄 Log          |  |
|----------------------------------------------------------------------------------------------------|---------------------------------------|----------------------------------------------------------------------------------------------------|--------------------------------------|-----------------------------------------|--------------------------------|---------------------------------|--------------------------------------------------------------------------------------|------------------------|----------------------|--|
| Active 7 5 Pro<br>7 5 Currently shipping (5)                                                                | eparation Closed Search<br>7 4 Q      | Shipment name/referen                                                                                                    | ICE<br>Properties Cor                | nments                                  |                                |                                 |                                                                                      |                        |                      |  |
| Showing 1 - 5 out of 5 shipments in the<br>Shipment name/reference<br> → Shipping Site<br>→  Receiving Site | esection.                             | Deliver     Inspection                                                                                                    | Shipment De<br>Description de        | scription<br>tail 🧪                     |                                |                                 |                                                                                      |                        |                      |  |
| <b>6974</b><br>facturing Site<br>Warehouse                                                                  | Shipped Dec 4, 2023 3:05 PM           | Request report                                                                                                    | Request report     Shipment Status 3 |                                         |                                |                                 |                                                                                      |                        |                      |  |
| CSTR852741<br>I⇒ Shipping Site<br>⇒I Kolkata Warehouse                                                      | • • • • • • • • • • • • • • • • • • • | L Duplicate 2<br>× Cancel                                                                                                    | From: Shippin<br>200 Kópavog         | From: Shipping Site<br>200 Kópavogur IS |                                | Shipped Apr 22                  | Io:           SHIPPING         00"           Shipped Apr 22, 2024 4:19 PM         01 |                        | : Receiving Site     |  |
| CSTR153759<br> → Shipping Site<br>→  Sydney Warehouse                                                       | • • • • • • • • • • • • • • • • • • • | <ol> <li>Excursions: Medium</li> <li>Quality: Undecided</li> <li>Shipment MKT: 32.4 °C (3)</li> </ol>                            | Loggers 2                            |                                         |                                |                                 |                                                                                      |                        | 🖨 Logg               |  |
| CSTR159753<br> → Manufacturing Site<br>→  Distribution Center U.S.                                          | ••••••• 🛕                             | <ul> <li>Max temp: 32.4 °C</li> <li>↓ Min temp: 32.4 °C</li> <li>Q Not inspected</li> </ul>                                      | ID                                   | Status                                  | Data status                    | Last sync                       | Wake-up interval (j)                                                                 | Reference              | Descri               |  |
| Showing 1 - 5 out of 5 shipments in th<br>Shipment Analysis Issu<br>Showing 1 - 2 out of 2 shipments in th  | e section.<br>les 3 (2)<br>e section. | Shipment Info<br>Shipment ID: 1176441<br>Start method: Geofence or button<br>Stop method: Geofence and button<br>Deliver by: N/A | 3012D6DD<br>30170968                 | Shipping<br>Shipping                    | Last comm. ok<br>Last comm. ok | 4 minutes ago<br>34 minutes ago | 1 hour (in 44 min)<br>1 hour (in 30 min)                                             | 123456789<br>123456789 | Pallet ?<br>Pallet ? |  |

|                                                                         |                      |                                                                                                    |                                         |         |           | April 22, 2024 4:48 PM GMT (U | ITC+00:00)  오 Custome | r: Training 💄 Logg |
|-------------------------------------------------------------------------|----------------------|----------------------------------------------------------------------------------------------------|-----------------------------------------|---------|-----------|-------------------------------|-----------------------|--------------------|
| Sontrolant                                                              | SHIPMENTS            | LOGGERS OLOCATIONS                                                                                                  |                                         |         |           |                               |                       |                    |
| Active Inspection Preparation<br>7 5 7                                  | Closed Search<br>4 Q | Shipment name/reference                                                                                             | ce                                      |         |           |                               |                       |                    |
| Draft shipments (5)<br>Showing 1 - 5 out of 5 shipments in the section. |                      | Info Chart Data Pr                                                                                                  | roperties                               |         |           |                               |                       |                    |
| Shipment name/reference<br> → Shipping Site<br>→  Receiving Site        | ••••••               | ₩ Ready<br>ⓒ Edit Shipment                                                                                          | Shipment Description Description detail |         |           |                               |                       |                    |
| 5862<br>3 facturing Site                                                | ••••••               | Share shipment                                                                                                    | Shipment Status 😗                       |         |           |                               |                       |                    |
| pution Center U.S.                                                      |                      | Duplicate                                                                                                    | From Shinning Site                      |         | <u>`</u>  |                               | Peceiving Site        |                    |
| CSTR152648<br>→ Manufacturing Site                                      | ••••••               | Telete                                                                                                    | 200 Kópavogur IS                        |         |           |                               | 0018                  | 36 Rome IT         |
| →  Doha Warehouse                                                       |                      | Excursions: None                                                                                                    |                                         |         |           |                               |                       |                    |
| CSTR853951<br> → Shipping Site<br>→  Kolkata Warehouse                  | ••••••               | <ul> <li>Quality: Undecided</li> <li>Shipment MKT: N/A (3)</li> <li>Max temp: N/A</li> <li>Min temp: N/A</li> </ul> | Loggers 2                               |         |           |                               |                       | 🖶 Logge            |
| CSTR756984                                                              | ••••••               | Q Not inspected                                                                                                    | ID                                      | Status  | Last sync | Wake-up interval (            | Reference             | Description        |
| <ul> <li>⇒ Caracas Warehouse</li> </ul>                                 |                      | Shipment Info<br>Shipment ID: 1176446<br>Duplicated from: <u>1176441</u>                                            | 3012D6DD 📐                              | Standby | N/A       | 1 hour                        | 123456789             | Pallet 1           |
| Ready to ship (2)                                                       |                      | Start method: Geofence or button<br>Stop method: Geofence and button<br>Deliver by: N/A                             | 30170968 📐                              | Standby | N/A       | 1 hour                        | 123456789             | Pallet 2           |
| showing 1 - 2 out of 2 shipments in the section.                        |                      | ignore period (start): 30 minutes                                                                                   |                                         |         |           |                               |                       |                    |

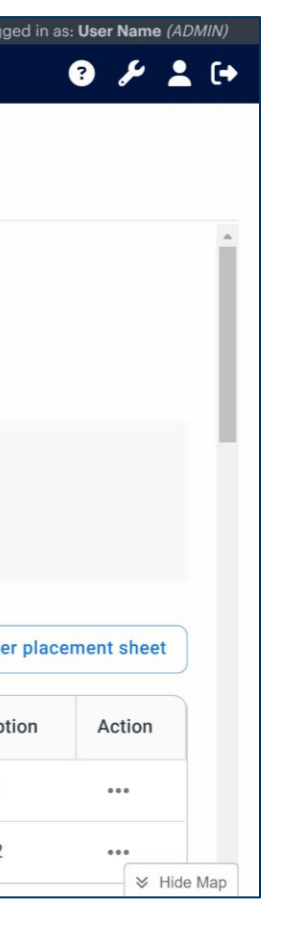

| ed in | as: <b>Use</b> | r Nam  | e (ADN   | 1IN) |
|-------|----------------|--------|----------|------|
|       | ?              | ų      | 2        | [↔   |
|       |                |        |          |      |
|       |                |        |          |      |
|       |                |        |          |      |
|       |                |        |          |      |
|       |                |        |          |      |
|       |                |        |          |      |
|       |                |        |          |      |
|       |                |        |          | а.   |
|       |                |        |          |      |
|       |                | t obov | •        |      |
| plac  | emen           | t snee | <i></i>  |      |
|       | Act            | ion    |          |      |
|       | N/A            | 1      |          |      |
|       | N/A            |        |          |      |
|       | 11/7           | `<br>  | Hide     | lan  |
|       |                | ~      | i liue l | hah  |

- 1. Locate the shipment you'd like to duplicate and select it to enter the *Single shipment view*.
- 2. Select **Duplicate** from the left-side navigation.
  - Select **Duplicate** in the popup window.
- 3. Go to the *preparation tab* to locate and select the duplicated shipment.
- 4. Select **Edit Shipment** to make any necessary changes, e.g., assigning new loggers to the shipment.
- 5. Once all changes or new information is complete, select **Continue** to advance.
  - You can **Go to Preview** to review the new shipment.
  - Select Save draft shipment.

| Who should receive                         | alerts and notifications for this shipment?                        |                |
|--------------------------------------------|--------------------------------------------------------------------|----------------|
| <ul> <li>Select a contacts temp</li> </ul> | ate                                                                |                |
| Define your custom cor                     | tacts                                                              |                |
| E-mail Alert Recipients                    | o e-mail recipients added (optional - max 5)                       |                |
| + Add E-mail Alert                         | Recipient                                                          |                |
| SMS Alert Recipients 🤅                     | No SMS recipients added (optional - max 3)                         |                |
| + Add SMS Alert F                          | ecipient                                                           |                |
| Delivery Notification Red                  | pients No delivery notification contacts added (optional - max 15) |                |
| + Add Delivery No                          | ification                                                          |                |
| O Do not add contacts for                  | this shipment                                                      |                |
|                                            |                                                                    |                |
|                                            |                                                                    | O Co to Provin |

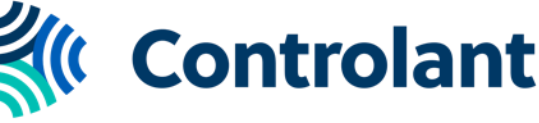

## **Step 2: Cancel the original shipment**

- After you have duplicated the shipment and made all necessary edits, locate the original shipment under 1. the Active tab and select it to enter the Single shipment view.
- Select **Cancel** from the left-side navigation, then select **Confirm** in the popup window. 2.

| <b>K</b> Controlant                                                          | es SHIPMENTS                                                   |                                                                       |                                                                                                    |                         |
|------------------------------------------------------------------------------|----------------------------------------------------------------|-----------------------------------------------------------------------|----------------------------------------------------------------------------------------------------|-------------------------|
| Active Inspection F<br>7 5                                                   | Preparation Closed Search<br>6 4 Q                             | Shipment name/referer                                                 | nce                                                                                                    |                         |
| Currently shipping (5)                                                       |                                                                | Info Chart Data                                                       | Properties Comments                                                                                                    |                         |
| Showing 1 - 5 out of 5 shipments in                                          | the section.                                                   |                                                                       |                                                                                                    |                         |
| Shipment name/reference                                                      | ••••••                                                         | ► Deliver                                                             | Shipment Description                                                                                                    |                         |
| <ul> <li> → Shipping Site</li> <li>→  Receiving Site</li> </ul>              | Shipped Apr 22, 2024 4:19 PM                                   | Inspection                                                            | Description detail 🥜                                                                                                    |                         |
| CSTR856974                                                                   | ••••••                                                         | Request report                                                        | Shipmont Status                                                                                                    |                         |
| <ul> <li>→ Manufacturing Site</li> <li>→ Doha Warehouse</li> </ul>           | Shipped Dec 4, 2023 3:05 PM                                    | Share shipment                                                        |                                                                                                    |                         |
| CSTR852741                                                                   | • • • • • • • •                                                |                                                                       | From: Shipping Site                                                                                                    |                         |
| <ul> <li> → Shipping Site</li> <li>→  Kolkata Warehouse</li> </ul>           | Shipped Dec 4, 2023 2:22                                       | × Cancel                                                              | 200 Kópavogur IS                                                                                                    | Ship                    |
| CSTR153759                                                                   | ••••••                                                         | Excursions: None                                                      |                                                                                                    |                         |
| <ul><li> → Shipping Site</li><li>→  Sydney Warehouse</li></ul>               | Shipped Oct 15, 2023 5:50 PM                                   | <ul> <li>Quality: Undecided</li> <li>Shipment MKT: N/A (3)</li> </ul> | Loggers 2                                                                                                    |                         |
| CSTR159753                                                                   | ••••••                                                         | ↑ Max temp: N/A                                                       |                                                                                                    |                         |
| <ul> <li>→ Manufacturing Site</li> <li>→ Distribution Center U.S.</li> </ul> | Shipped Nov 27, 2023 10:42 AM                                  | Q Not inspected                                                       | ID Status                                                                                                    | Data status Last syn    |
| Showing 1 - 5 out of 5 shipments in                                          | the section.                                                   | Shipment Info                                                         | 3012D6DD Shippir                                                                                                    | Last comm. ok 27 minu   |
| Shipment Analysis Iss                                                        | ues (2)                                                        | Start method: Geofence or button                                      | 30170968 Shippir                                                                                                    | ng Last comm ok 27 minu |
| Showing 1 - 2 out of 2 shipments in t                                        | the section.                                                   | Stop method: Geofence and button<br>Deliver by: N/A                   |                                                                                                    |                         |
| CST4418927                                                                   | •••••• <b>(</b> )                                              |                                                                       | N 4 8                                                                                                    | ~                       |
| <ul> <li>→ Manufacturing Site</li> <li>→ Receiving Warehouse</li> </ul>      | Shipped Mar 27, 2024 3:21 PM<br>Delivered Apr 16, 2024 1:54 PM | Map Satellite                                                         |                                                                                                    | Jacob                   |
| Action required                                                              |                                                                | NU                                                                    | Greenla                                                                                                    | A eland                 |
| CSTR123852                                                                   |                                                                |                                                                       | 1 - Part and a state of the state of the sta | 3012D0D0                |
| I→ Manufacturing Site                                                        | Shipped Dec 3, 2023 11:40 AM                                   | Canada                                                                |                                                                                                    |                         |
| →   Health Clinic Brazil                                                     | Delivered Apr 21, 2024 3:48 PM                                 | AB MB                                                                 |                                                                                                    | United                  |
| Action required                                                              |                                                                | SK ON                                                                 | NL                                                                                                    | Ireland                 |
| Showing 1 - 2 out of 2 shipments in t                                        | the section.                                                   |                                                                       |                                                                                                    |                         |
| Recently delivered (0)                                                       |                                                                | OR SD WI                                                              | ME NS                                                                                                    | France                  |
| No shipments found                                                           |                                                                | NV UT United States MO                                                | OH PA<br>WW WD DE                                                                                                    | Spain                   |
| + CREATE A SHIPMENT                                                          |                                                                | AZ NM OK AR TN                                                        | NC<br>SC                                                                                                    | 1                       |
|                                                                              |                                                                | Google                                                                | GA                                                                                                    | Morocco 3               |

Note: Ensure that you have selected the correct shipment, as once cancelled this action cannot be undone.

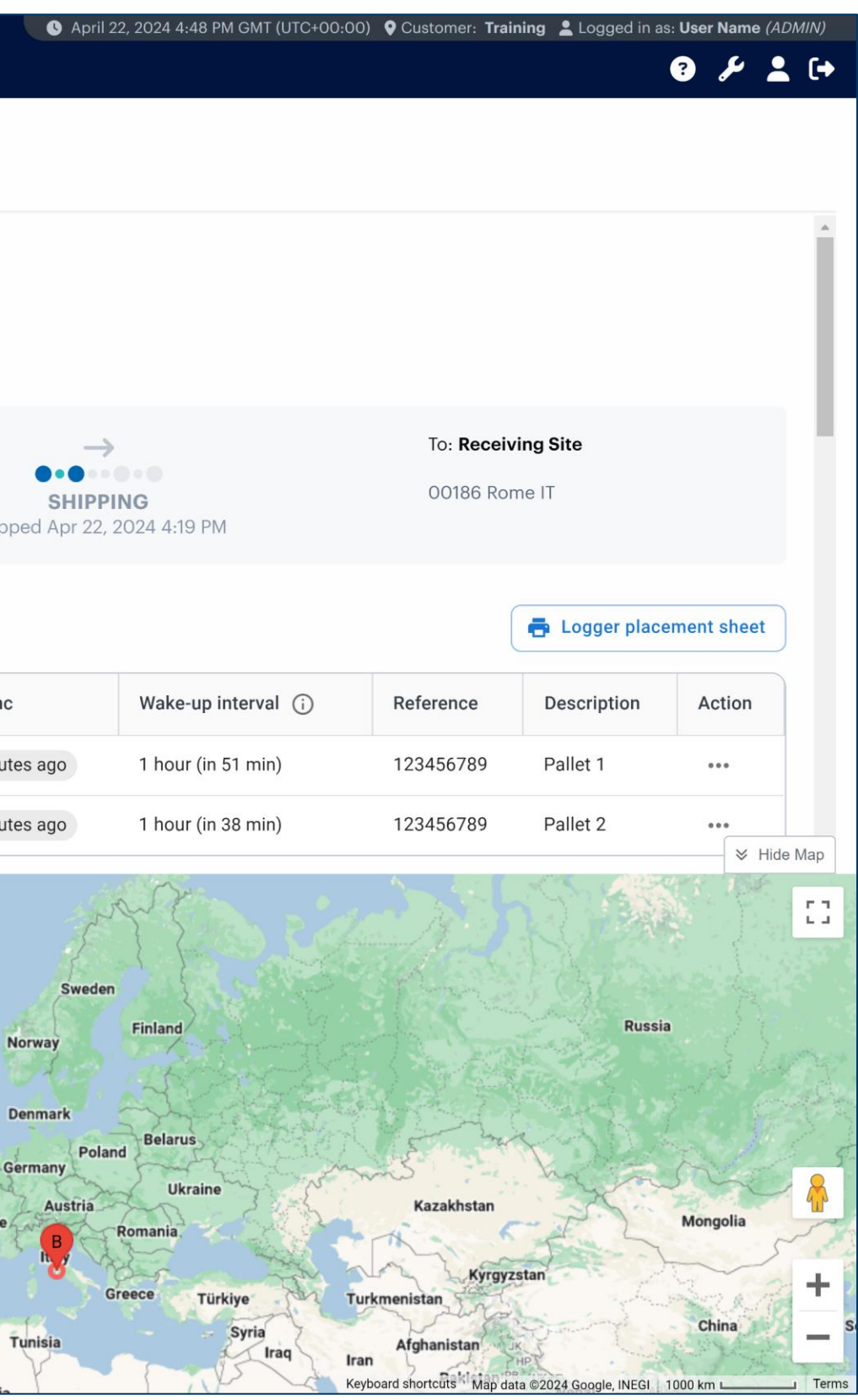

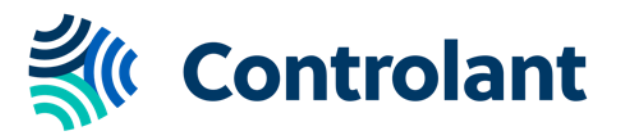

## **Step 3: Move the new shipment to 'Ready'**

When you are prepared to send the new shipment, the draft shipment needs to be set to "Ready" in the platform.

Select **Ready**. ullet

| 🐝 Controlant                                                                                                    | SHIPMENTS            |                                                                  |                     |                      |           |           |               |
|----------------------------------------------------------------------------------------------------|----------------------|------------------------------------------------------------------|---------------------|----------------------|-----------|-----------|---------------|
| Active Inspection Preparation 6 4 8                                                                                        | Closed Search<br>5 Q | Shipment name/refe                                               | rence               |                      |           |           |               |
| Draft shipments (5)                                                                                                    |                      | Info Chart Data                                                  | Properties          |                      |           |           |               |
| Showing 1 - 5 out of 5 shipments in the section.                                                                           |                      |                                                                  |                     |                      |           |           |               |
| Shipment name/reference                                                                                                    | ••••••               | ₩ Ready                                                          |                     | Shipment Description |           |           |               |
| <ul> <li>→ Receiving Site</li> </ul>                                                                                       |                      | 🕑 Edit Shipment                                                  |                     | Description here     |           |           |               |
| CTSR945862                                                                                                    | ••••••               | 📽 Share shipment                                                 |                     | Shipment Status      |           |           |               |
| <ul> <li>→ Manufacturing Site</li> <li>→ Distribution Center U.S.</li> </ul>                                               |                      | 🖪 Duplicate                                                      |                     |                      |           |           |               |
| CSTR152648                                                                                                    | 0.0.00               | Telete                                                           |                     | From: Shipping Site  |           |           |               |
| <ul> <li>→ Manufacturing Site</li> <li>→ Doha Warehouse</li> </ul>                                                         |                      |                                                                  |                     | 200 Kópavogur IS     |           |           | Shipped       |
| CSTR853951                                                                                                    | o.oo.                | Quality: Undecided                                               |                     |                      |           |           | omppedi       |
| <ul> <li>⇒ Shipping Site</li> <li>⇒ Kolkata Warebouse</li> </ul>                                                           |                      | Shipment MKT: N/A (4) Max temp: N/A                              |                     |                      |           |           |               |
| CSTD756084                                                                                                    |                      | <ul> <li>Min temp: N/A</li> <li>Q Not inspected</li> </ul>       |                     | Loggers 2            |           |           |               |
| l→ Shipping Site                                                                                                    |                      | Shipment Info                                                    |                     | ID                   | Status    | Last sync | Wake-u        |
| → Caracas Warehouse Showing 1 – 5 out of 5 shipmonts in the section                                                        |                      | Shipment ID: 1179837<br>Duplicated from: <u>1179834</u>          |                     | 3012D6DD             | Standby   | N/A       | 1 hour        |
| Ready to ship (3)                                                                                                    |                      | Start method: Specified time<br>Stop method: Geofence and button |                     | 20070214             | Oten dhu  | N/A       | 1 have        |
| Showing 1 - 3 out of 3 shipments in the section.                                                                           |                      | Deliver by: N/A<br>Ignore period (start): 30 minutes             |                     | 3007D3TA             | Standby   | IN/A      | 1 nour        |
| Shipment name/reference                                                                                                    | ••••••               | Ignore period (end): 30 minutes                                  |                     | Evoursion Boundarios |           |           |               |
| <ul> <li>⇒ Shipping Site</li> <li>→ Receiving Site</li> </ul>                                                              |                      | Man Catallita                                                    |                     |                      | 1         | TA N      |               |
| CSTR315268                                                                                                    | ••••••               | Map Satellite                                                    | AL AL AND A         |                      |           | 15-16-    | 2             |
| <ul> <li> → Shipping Site</li> <li>→  Cape Town Warehouse</li> </ul>                                                       |                      |                                                                  |                     | NU                   | Greenland | A         | {             |
| CSTR159753                                                                                                    | •••••• 🕑             | AK YT                                                            | NT                  |                      |           | Ceranu    | Swed          |
| $\begin{array}{ll}   \rightarrow & \mbox{Manufacturing Site} \\ \rightarrow & \mbox{Distribution Center U.S.} \end{array}$ |                      | 1,000                                                            | Canada              |                      |           |           | Norway        |
| Showing 1 - 3 out of 3 shipments in the section.                                                                           |                      |                                                                  | AB<br>BC SK         | МВ                   |           | Ur<br>Kin | nited Denmark |
|                                                                                                    |                      |                                                                  | And States and Call | ON QC                |           | Ireland   | Germany       |
|                                                                                                    |                      |                                                                  | WA MT               | ND MN NB PE          |           |           | France        |
|                                                                                                    |                      |                                                                  | OR ID WY            | SD WI MI NY NH MA    |           | 7 Spai    | in h          |
|                                                                                                    |                      |                                                                  | CA UT UT            | O STATES MD KY WV VA |           | Portugal  |               |
| + CREATE A SHIPMENT                                                                                                    |                      |                                                                  | AZ NM               | TX LA SC             |           | Morocco   | Tunisia       |
|                                                                                                    |                      | Google                                                           |                     | FL                   |           | Western   | Algeria       |

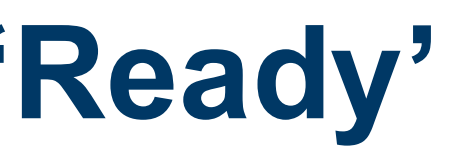

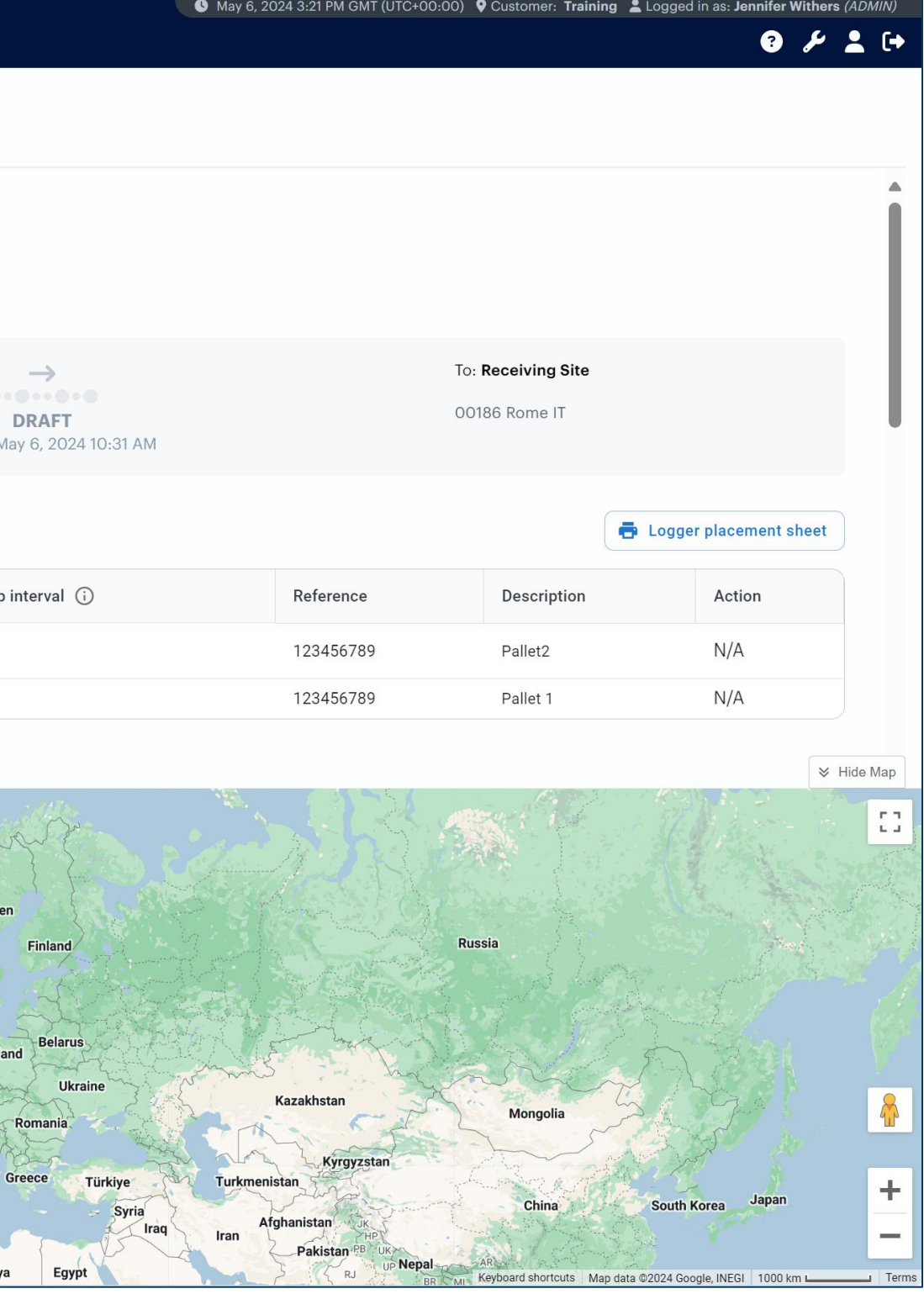

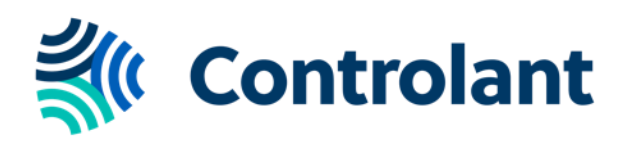

## **Step 4: Manually start the new shipment**

To manually start the duplicated shipment:

- In the Info tab, select Ship. 1.
- 2. In the popup window, select the applicable *date and time* or *reset to now*, to ship at the current timestamp. The default will show the current timestamp.
- Click Confirm. 3.

| Shipment name/refere                                                                            | nce                 |                            |           |                      |           |               |  |
|-------------------------------------------------------------------------------------------------|---------------------|----------------------------|-----------|----------------------|-----------|---------------|--|
| Info Chart Data                                                                                 | Properties Comment  | S                          |           |                      |           |               |  |
| ₩ Ship                                                                                          | Shipment Descrip    | tion                       |           |                      |           |               |  |
| Inspection                                                                                      | Description detail  |                            |           |                      |           |               |  |
| Request report                                                                                  | Shipment Status     | 3                          |           |                      |           |               |  |
| < Share shipment                                                                                | From: Shipping Site | From: <b>Shipping Site</b> |           |                      |           | To: Receiving |  |
| 🕩 Duplicate                                                                                     | 200 Kópavogur IS    |                            |           |                      |           | 00186 Rome    |  |
| <b>Delete</b>                                                                                   |                     |                            |           | READY                |           |               |  |
| <ul> <li>Excursions: None</li> <li>Quality: Undecided</li> <li>Shipment MKT: N/A (1)</li> </ul> | Loggers 2           |                            |           |                      |           |               |  |
| <ul> <li>↑ Max temp: N/A</li> <li>↓ Min temp: N/A</li> </ul>                                    | ID                  | Status                     | Last sync | Wake-up interval (i) | Reference | Descrip       |  |
| Q Not inspected                                                                                 | 3012D6DD            | Ready                      | N/A       | 1 hour               | 123456789 | Pallet 1      |  |
| Shipment ID: 1176441<br>Start method: Geofence or button<br>Stop method: Geofence and button    | 30170968            | Ready                      | N/A       | 1 hour               | 123456789 | Pallet 2      |  |
| Deliver by: N/A                                                                                 |                     |                            |           |                      |           |               |  |

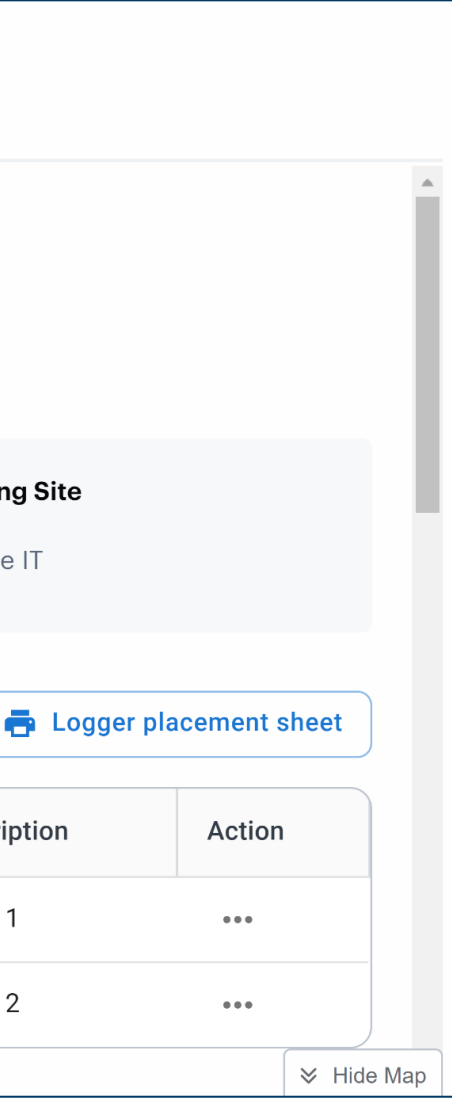

| Ship shipment X<br>Shipment name/reference - #1176446 |               |    |            |    |               |               |  |  |  |
|-------------------------------------------------------|---------------|----|------------|----|---------------|---------------|--|--|--|
| Apr 22, 2024 4:50 PM Reset to now                     |               |    |            |    |               |               |  |  |  |
| $\leftarrow$                                          |               |    | April 2024 |    |               | $\rightarrow$ |  |  |  |
| SU                                                    | МО            | τυ | WE         | тн | FR            | SA            |  |  |  |
| 31                                                    | 1             | 2  | 3          | 4  | 5             | 6             |  |  |  |
| 7                                                     | 8             | 9  | 10         | 11 | 12            | 13            |  |  |  |
| 14                                                    | 15            | 16 | 17         | 18 | 19            | 20            |  |  |  |
| 21                                                    | 22            | 23 | 24         | 25 | <del>26</del> | 27            |  |  |  |
| <del>28</del>                                         | <del>29</del> | 30 | 1          | 2  | 3             | 4             |  |  |  |
|                                                       |               |    |            |    |               |               |  |  |  |
| 16:50                                                 |               |    |            |    |               | 0             |  |  |  |
| Ca                                                    | Cancel        |    |            |    |               |               |  |  |  |

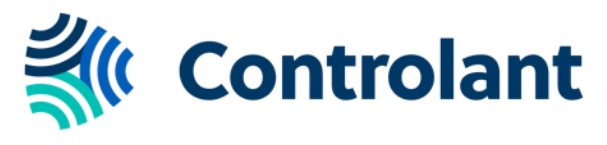